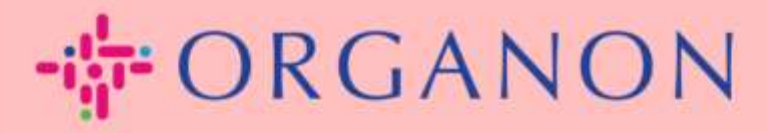

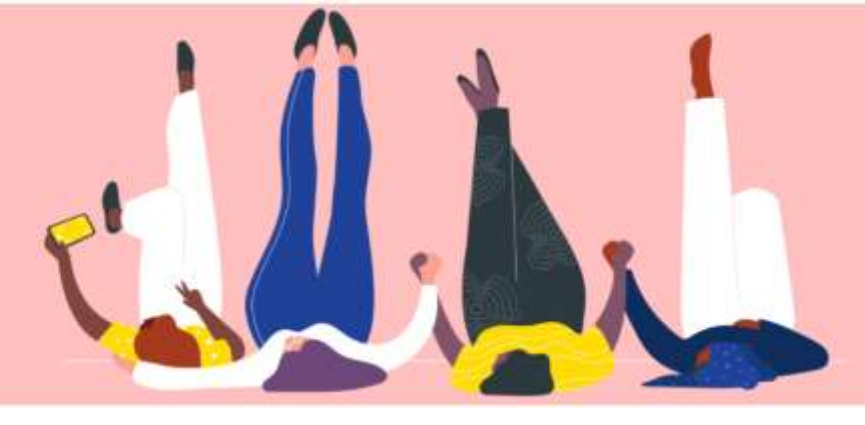

# Coupa で請求書ステータスを

確認する方法

How To Guide

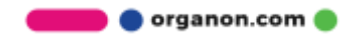

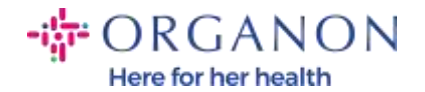

### Coupa で請求書ステータスを確認する方法

## 1. 電子メールとパスワードを使用して Coupa サプライヤー ポータルにログイ ンします。

| ~ |                    |
|---|--------------------|
|   | ログイン               |
|   | • メールアドレス          |
|   | • 1827-F           |
|   | パスワードをお添れですか?      |
|   | B#42               |
|   | 新規のお客様ですか?アカウントを作成 |

2. 請求書をクリックします。

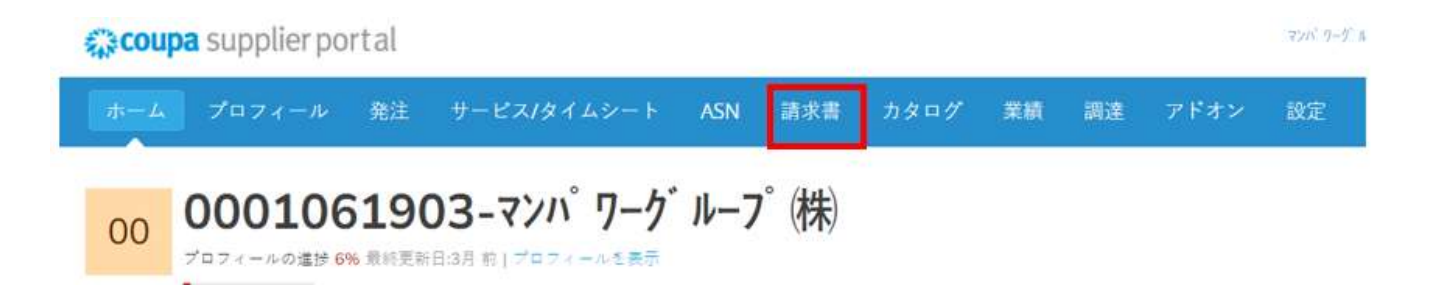

🛑 🔵 organon.com 🌒

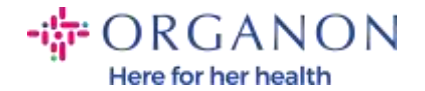

3. ドロップダウンリストから顧客を選択します。

| 顧客を選択 | Organon | • |
|-------|---------|---|
|       |         |   |

4. 顧客を選択すると、Coupa に請求書のリストとそのステータスが表示され

ます。

請求書

顧客からの指示

Example text - this is set on your Company Information setup page and will be displayed for CSP and SAN suppliers on the invoice list page) 請求書を作成 🥑

| 発注書から請          | 求書を作成    | 現約費から開き | ·波亚作成 型    | の歴史書を作成       | クレジットメモの作成 |         |       |
|-----------------|----------|---------|------------|---------------|------------|---------|-------|
| エクスポート          | 先 -      |         |            |               | 表示 サベモ     | ✓ 9.3   | a     |
| 請求書#            | 作成日      | ステータス   | 発注書#       | 税込金額          | 未回答コメント    | 修正依頼の理由 | アクション |
| None            | 23/08/23 | ドラフト    | 9510001620 | 100,000 JPY   | with       |         | 10    |
| ****            | 23/08/16 | 単態薄み    | 9510001513 | 1,100 JPY     | しいえ        |         |       |
| <b>P6666666</b> | 23/08/14 | 単筋済み    | 9510001467 | 1,100,000 JPY | いいえ        |         |       |
| CSP check       | 23/08/03 | 承認済み    | 9510001311 | 3 JPY         | いいえ        |         |       |
| None            | 23/08/03 | ドラフト    | 9510001310 | 2 JPY         | UNE        |         | 10    |

ページ内件数 15 | 45 | 90

#### 以下に請求書のステータスとそれぞれの意味のリストを示します:

| 請求書のステータス       | 説明               |
|-----------------|------------------|
| AP 保留中(AP Hold) | AP レビューが必要。      |
| 承認済み(Approved)  | 請求書の支払いが承認されました。 |

🛑 🔵 organon.com 🔵

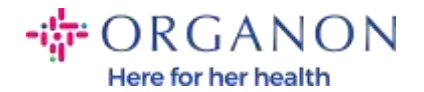

| 論争済み(Disputed)           | 依頼者は請求書の変更を要求しています。                                                         |
|--------------------------|-----------------------------------------------------------------------------|
| ドラフト(Draft)              | ドキュメントは保存されていますが、提出されていま<br>せん。                                             |
| 保留中(On Hold)             | AP 外部の誰かによるレビューが必要。                                                         |
| 承認待ち(Pending Approval)   | 現在の承認者の承認を待っています。                                                           |
| 保留中の受信 (Pending Receipt) | 請求書項目が受信されるのを待っているか、依頼者ま<br>たは承認者のアクションが必要な請求書に許容範囲<br>(tolerance)の問題があります。 |
| 拒否されました(Rejected)        | 請求書は承認者に拒否されました。                                                            |
| 無効化済み(Voided)            | 請求書が廃棄されました。                                                                |
| 引きこもった(Withdrawn)        | 請求書が取り下げられました。                                                              |

5. 特定の請求書の詳細を確認するには、その番号をクリックします。

| 1234567 |
|---------|
| S333444 |
| S111222 |
| S223344 |

6. 請求書が表示され、ステータスが表示されます。

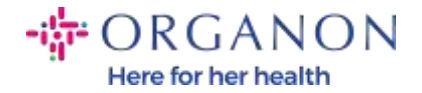

## 請求書 #CSP check 戻る

| ◎ 一般情報   |                                                   |
|----------|---------------------------------------------------|
| 請求書#     | CSP check                                         |
| 請求書日付    | 23/08/03                                          |
| 支払条件     | Z012-Within 60 days from invoice receipt, due net |
| 発送日      | 23/08/03                                          |
| 通貨       | JPY                                               |
| 配送番号     | なし                                                |
| ステータス    | 承認済み                                              |
| 配送条件     | DAP                                               |
| 法定請求書    | ダウンロード                                            |
| 画像スキャン   | Image_Scan.JPG                                    |
| サプライヤーメモ | なし                                                |
| 添付書類     | なし                                                |
| 支払指図照会   | なし                                                |

注: Coupa 請求書の支払い詳細は、次の理由により見つからない場合があり ます:

- a. 請求書の支払い期日はまだです。
- b. 請求書のステータスが「承認済み」とは異なる場合 (または請求書が Coupa レポートにまったく表示されない場合)、サプライヤーはヘルプ デスク部門に連絡して追加情報を要求できます。

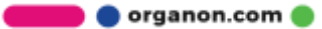